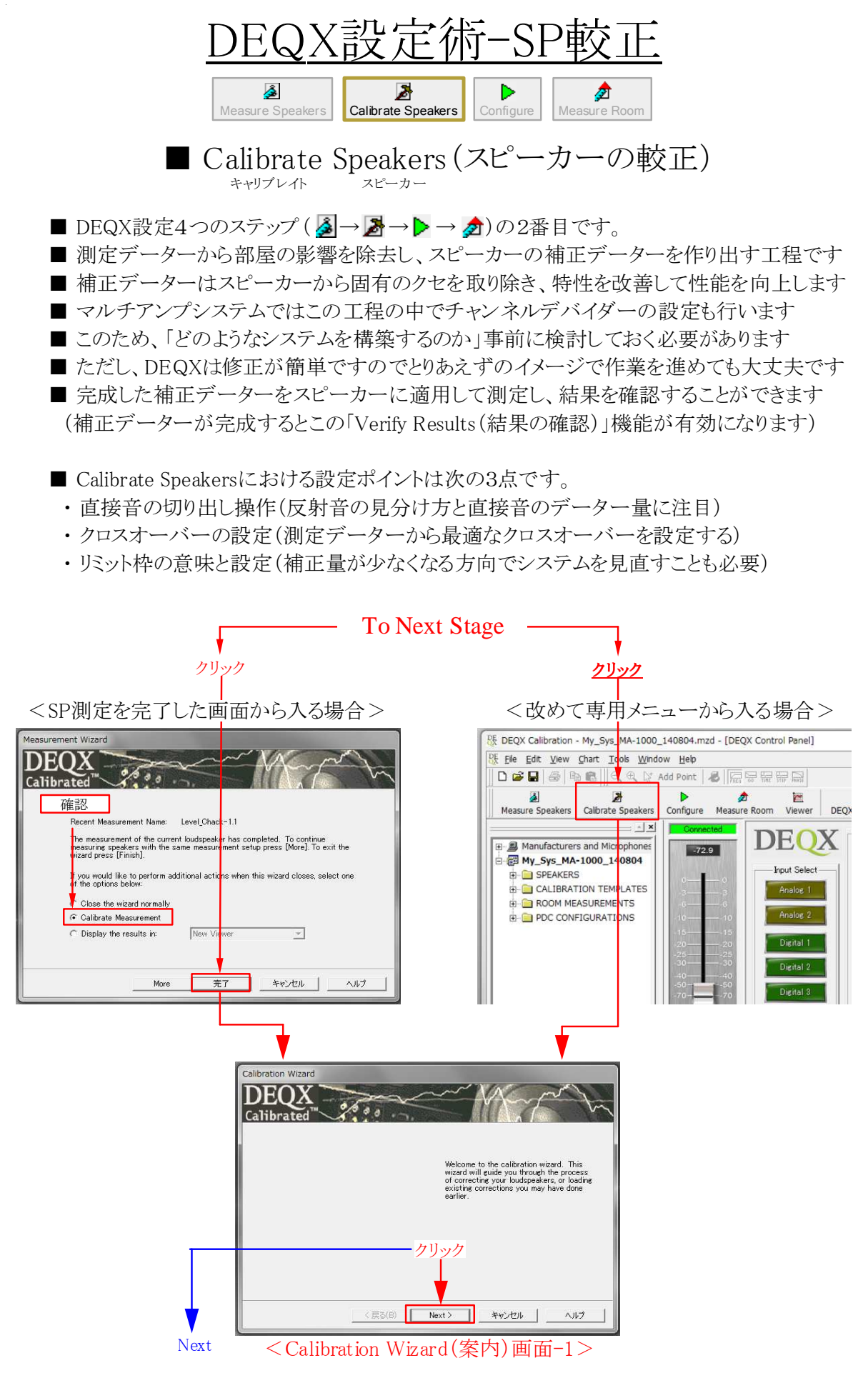

Page 1 / 8

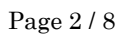

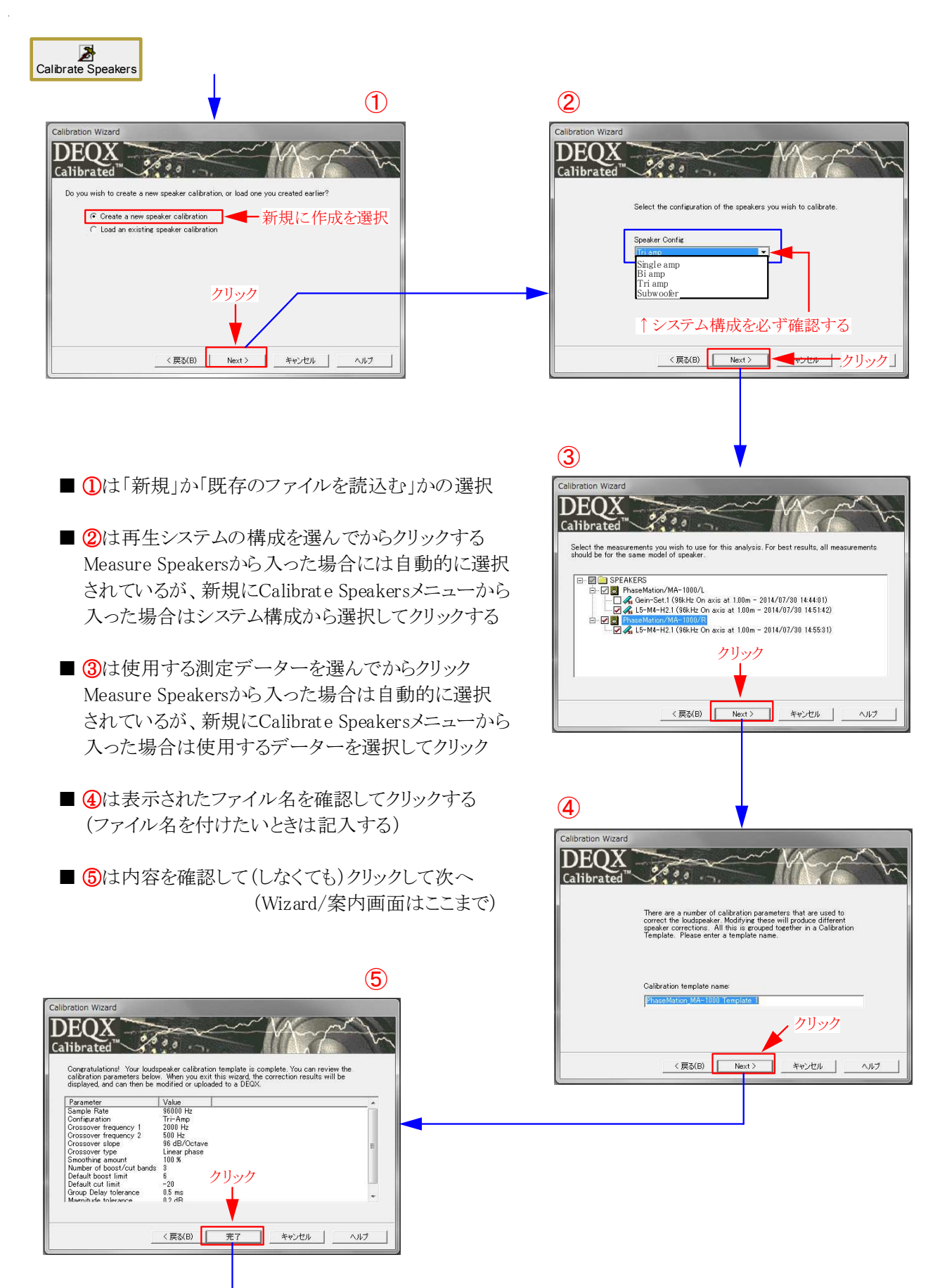

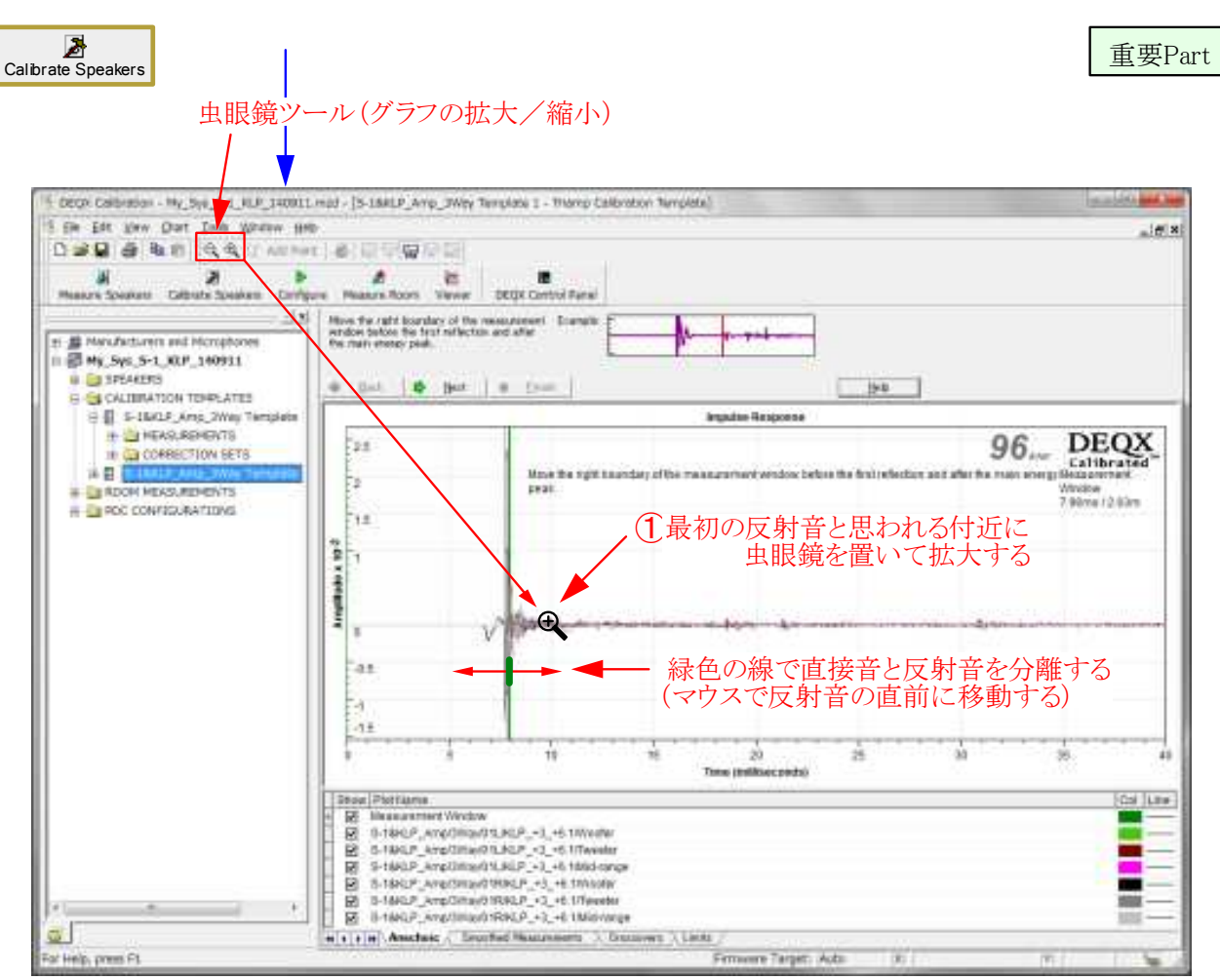

<Calibrate Speakerの重要設定項目-その1(直接音と反射音の切り分け)>

(2) 最初の反射音と思われる付近(10mS)を中心に虫眼鏡でもう一度拡大する

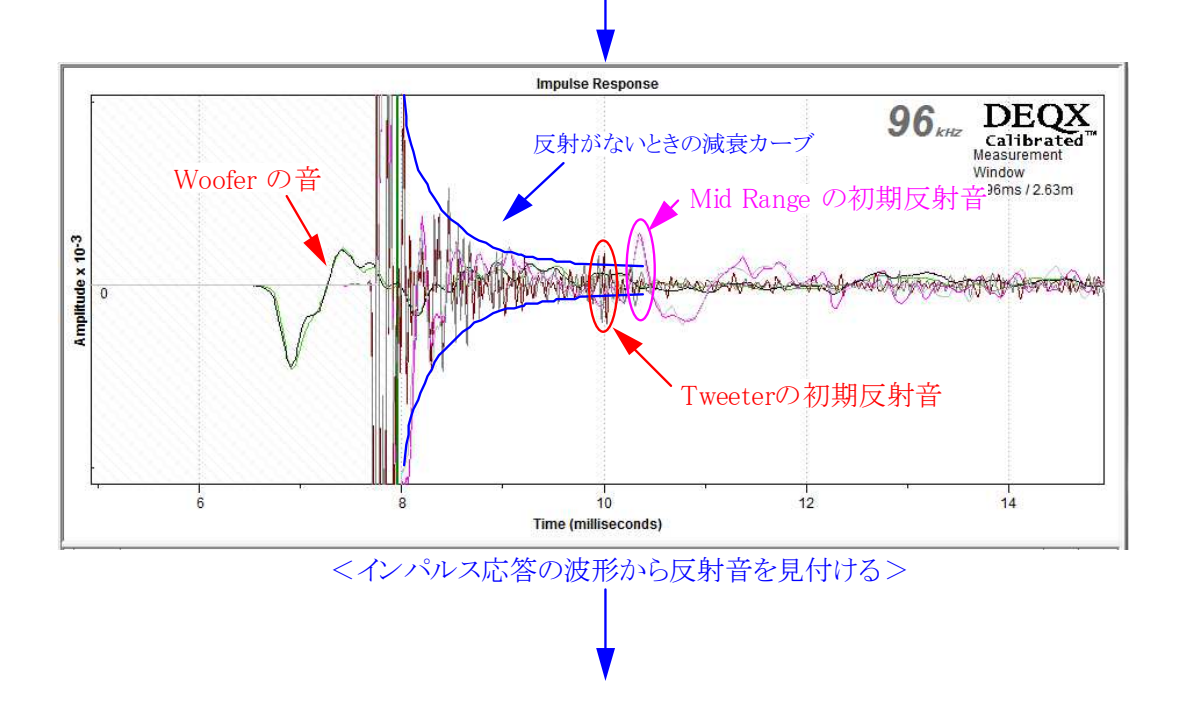

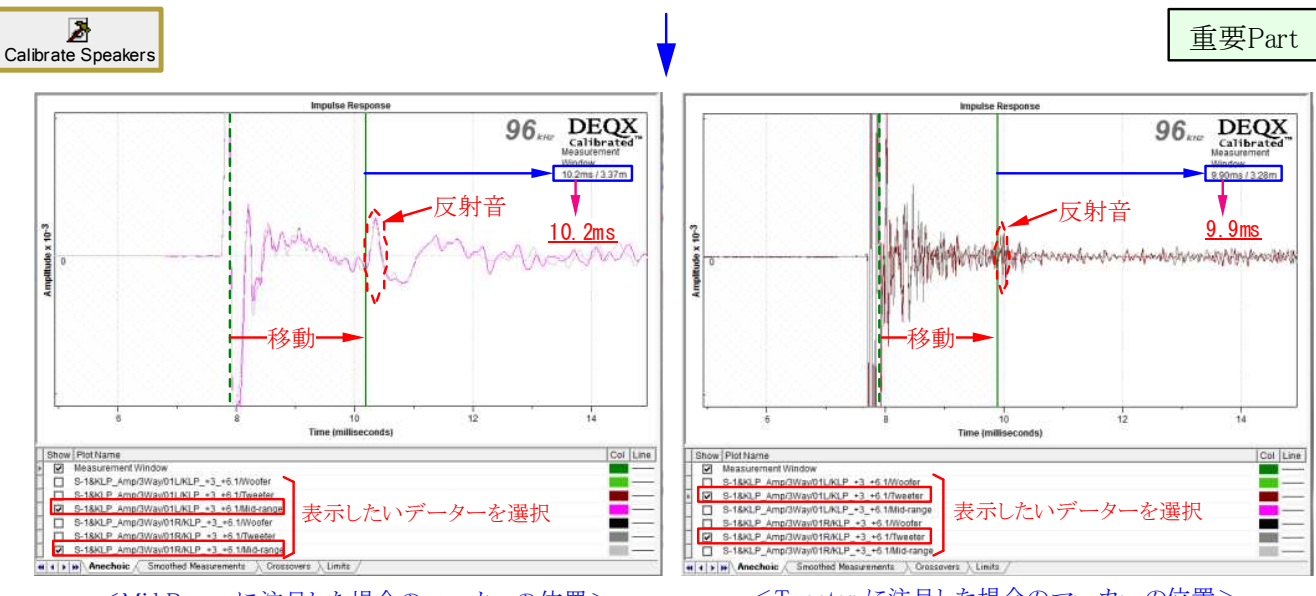

<Mid Range に注目した場合のマーカーの位置>

<Tweeter に注目した場合のマーカーの位置>

■ 最初に現れる反射音 (Mid または Tweeter)を確認し、その直前にマーカーを移動してみる

■ 上の例ではMid Rangeが10.2ms、Tweeterでは9.7msが直接音と反射音の分離位置となった

- どちらを採用するかは受持帯域などにも関連するが、基本的には最初の反射音の直前とする
- ここではTweeterの初期反射音がMidよりも早く到達(9.7ms)しているためこちらを採用した

 ■ 反射音の直前までを直接音のデーターとするため出来るだけ長い方が望ましい(目安は2ms以上)
 ■ 図では7.7msに音が出て反射が9.9msに到達しているため、直接音成分は2.2ms程になる (直接音成分と低域特性の関係は「特別アドバイスのSA-01:測定条件と結果」を参照)

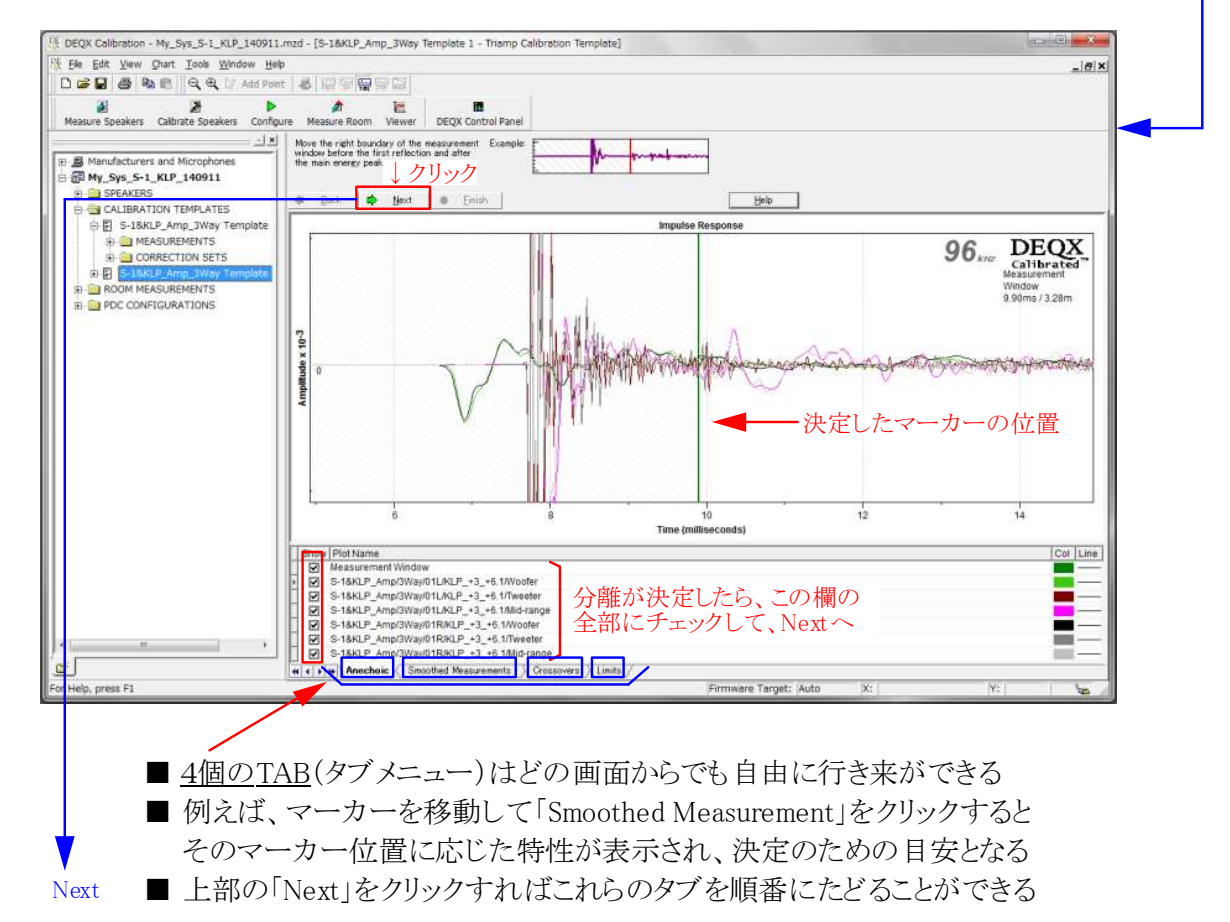

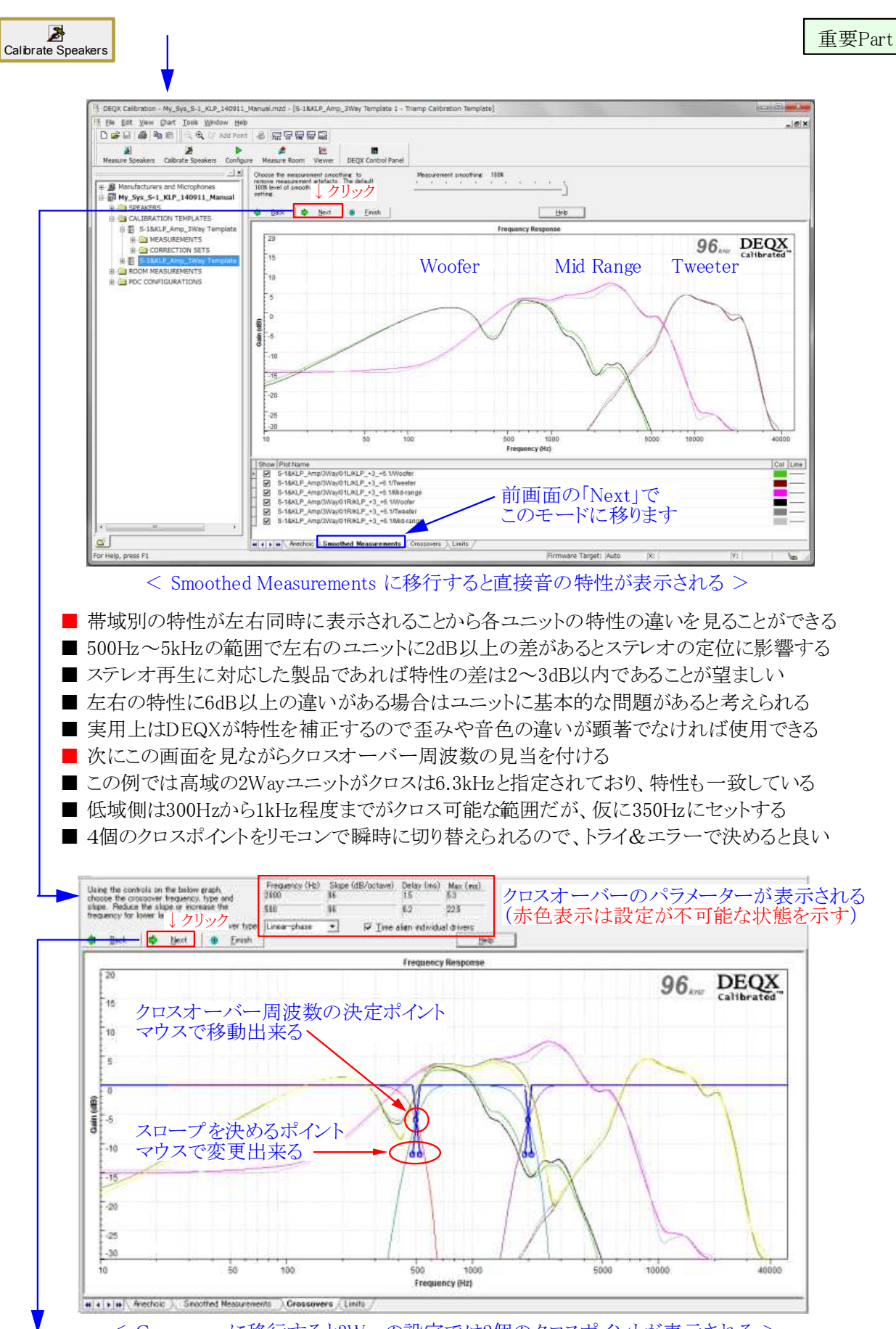

< Crossoversに移行すると3Wayの設定では2個のクロスポイントが表示される >

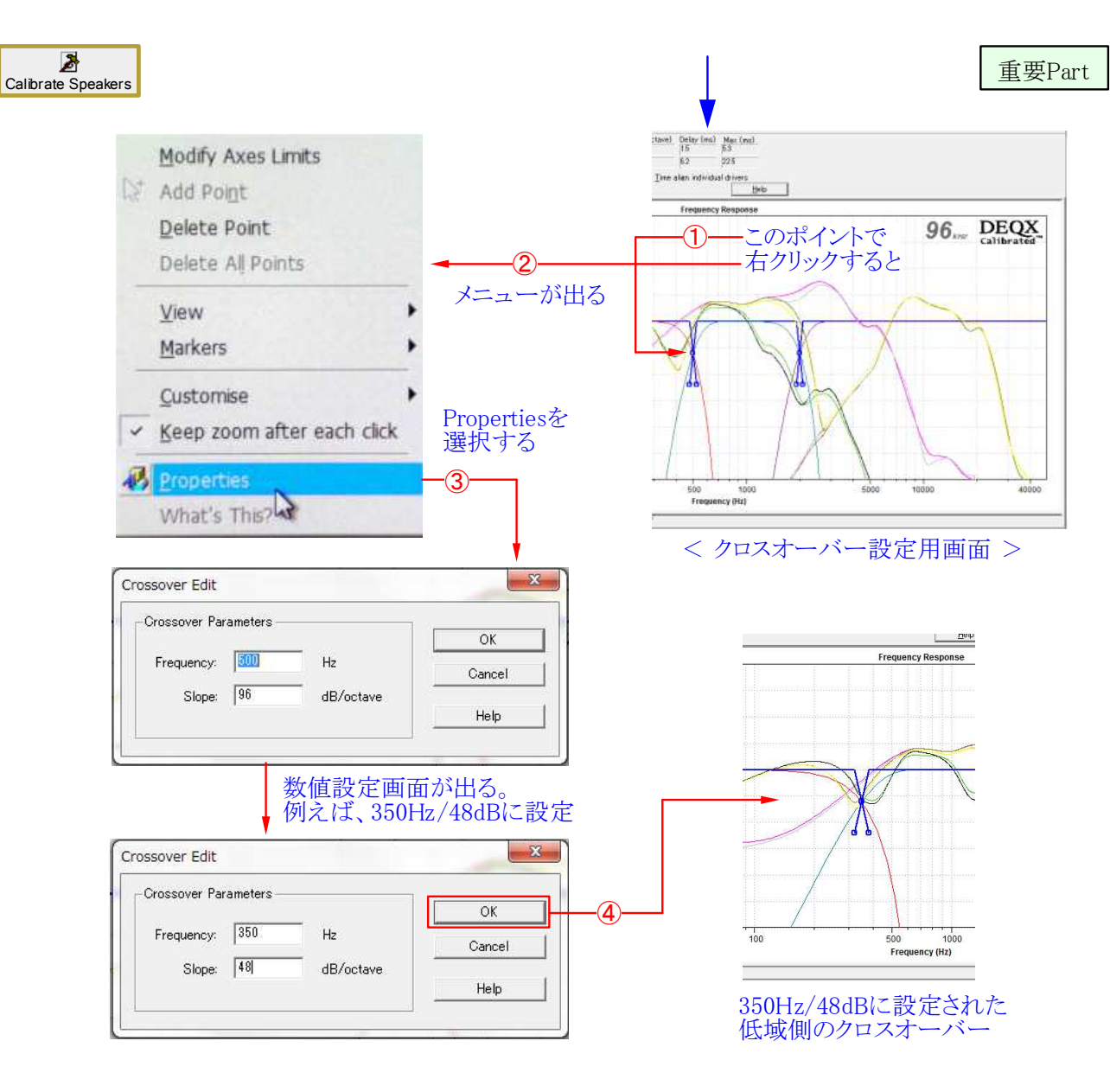

クロスオーバー(周波数とスロープ)の設定はマウスで移動するか数値入力で行う
 希望の周波数やスロープが決まっている場合は数値入力の方が設定しやすい
 設定可能な範囲は、周波数が20Hz~20KHz、スロープが48~300dB/octである
 上記の①から④で低域側を決め、同様に高域側のクロスオーバーを決定する
 上下のクロスオーバーポイントが決まると画面上部に設定状態が数値で表示される

■ 設定値が範囲内でも組合せによっては許容されない場合がある(赤文字で判る)

■ 下の例では、低域側のスロープ(※)が過度な値に設定されたため許容されない

■ 通常の場合、スロープは低域側が48dB程度、高域は48~96dB程度が望ましい

| Frequency (Hz)<br>6300 | Slope (dB/octave) |          | Delay (ms)<br>0.5 | Max (ms)<br>0.0 |
|------------------------|-------------------|----------|-------------------|-----------------|
| 350                    | 300               | *        | 27.5              | 23.5            |
| Linear-phase           | •                 | 🔽 Time a | align individu    | al drivers      |

< 設定値が動作範囲を超えたため赤色の文字で表示された状態 >

## Kurizz-Labo-DEQX Manual No.G (SP 較正)

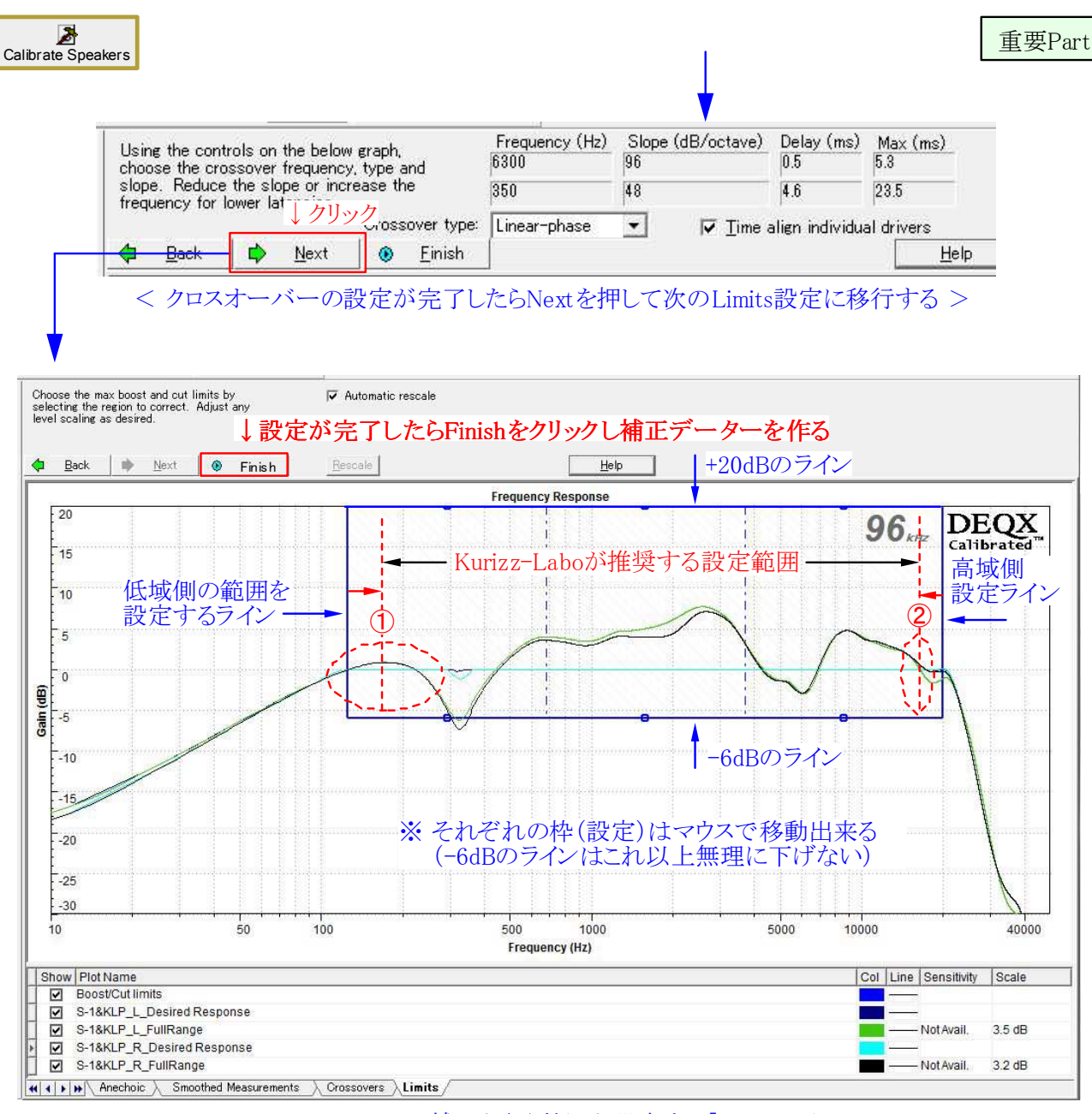

< スピーカーの補正を行う範囲を設定する「Limits」画面 >

■ 青線の枠内がスピーカーシステムに対してDEQXが補正を行う範囲となる

■ OdBのラインより高い(20dBまで)部分はOdBに下げ、-6dBまでの低い部分は上げる

■ -6dB以下の特性をOdBまで補正するとスピーカーに過大な負担が掛かることになる

■ 周波数帯域はこの図では低域が125Hz、高域が20kHzに自動的に設定されている

■ 低域はスピーカー測定時の直接音のデーター量に左右される[KLSA-1:参照]

■ 現実的な設定範囲としてKurizz-Laboは次のような条件を推奨する

① 低域側は通常100Hz~300Hz程度に現れるピークの頂上付近に設定する

② 高域側はGainが0dBのラインを測定値が下回った点を付近に設定する

※ 枠より低い部分の低域は最終的な室内(Room)特性の補正時に実施することになる ※ 高域は40kHzまで補正出来るがユニットの能力を超えた補正はしない方が良い

| Correction Wizard                                                              |                                                                                                    | Correction Wizard                                                                   |
|--------------------------------------------------------------------------------|----------------------------------------------------------------------------------------------------|-------------------------------------------------------------------------------------|
| DEQX<br>Calibrated                                                             | and Marine M                                                                                                    | DEQX<br>Calibrated                                                                  |
| To correct the group delay (GD) or frequencies. The parameters for the         | phase response of the speakers, delay is added to certain<br>is process need to be entered below.                                                                                                    | Prepare measurement data Calibrating magnitude response Ocalibrating phase response |
| Group delay calibration parameters<br>Max Delay 3<br>Group delay tolerance 0.5 | ms ⊽ Step response correction                                                                                                    | Finished                                                                            |
| Magnitude tolerance 0.2                                                        | ab フンオルト値 COK                                                                                                    |                                                                                     |
| Overwrite previous correction     Oreate a new correction set:                 | Correction set 1                                                                                                    |                                                                                     |
| 《京                                                                             | (B) 法へ(N)> キャンセル へルナ                                                                                                    | < 戻る(B) 次へ(N) キャンセル                                                                 |
| < 補正データー                                                                       | のパラメーター設定画面 >                                                                                                    | > < 補正データーを生成中の画面 >                                                                 |
| Correction Wizard                                                              | man Marrie                                                                                                    | Correction Wizard                                                                   |
| Calibrated <sup>™</sup>                                                        |                                                                                                    | Calibrated                                                                          |
| aware that this has occured and ch                                             | each the calibrated results to verify correct operation.                                                                                                    | ☐ Calibratine magnituda response<br>☐ Calibratine phase response<br>❷ Finished      |
| # .                                                                            |                                                                                                    |                                                                                     |
|                                                                                |                                                                                                    |                                                                                     |
|                                                                                | <u>↓ クリック</u>                                                                                                    | $\downarrow \underline{D} $                                                         |
| < 戻                                                                            | る(B) <u>売了</u> キャンセル ハルク                                                                                                    | 〈戻び(8) 次へ(10) キャンセル                                                                 |
| < SP補正                                                                         | ミデーターが完成 >                                                                                                    | < SP補正データーの生成が完て                                                                    |
| The correction filter and t<br>results are shown below.                        | ↓ クリック Template<br>Parameters: GD Tolerance 96000                                                                                                    | 0 Hz Results: Filter Delay Mag GD                                                   |
| load this into a DECX Con<br>them.                                             | tigure DEQX  ifigure DEQX  ifi | dB Correction Filter 2 7.6ms 70.2dB 70.2ms                                          |
| 20                                                                             |                                                                                                    | Frequency Response                                                                  |
| 15                                                                             | ┃ DEQXはスピーカー補正材                                                                                                    | 後能の中で、チャンネルの分割と同時に                                                                  |
| 5                                                                              | ユニットの補正を行うことで                                                                                                    | で理想的なマルチアンプ方式を実現する                                                                  |
|                                                                                | 1                                                                                                    |                                                                                     |
| -10                                                                            |                                                                                                    |                                                                                     |
| -15                                                                            | /                                                                                                    |                                                                                     |
| -25                                                                            | ana ana ana ana ana ana ana ana ana ana                                                                                                    |                                                                                     |
| 10                                                                             | -i   i   i   i   i   i   i   i   i   i                                                                                                    | 500 1000 5000 400<br>Frequency (Hz)                                                 |
| Show Plot Name<br>S-1&KLP_Amp/3<br>S-1&KLP_Amp/3                               | Way/01L/Correction Filter 2/Woofer<br>Way/01L/Correction Filter 2/Tweeter                                                                                                    | Col                                                                                 |
| S-1&KLP_Amp/3                                                                  | Way/01L/Correction Filter 2/Mid-range<br>Way/01L/Correction Filter 2/Calibrated<br>Way/01R/Correction Filter 2/Woofer                                                                                                    |                                                                                     |
| S-1&KLP Amp/3                                                                  | Way/01R/Correction Filter 2/Tweeter                                                                                                    |                                                                                     |